Fachprojekt for Embedded System: Design and Implement Your Own Embedded Systems

# Junjie Shi Niklas Ueter

09, April, 2018

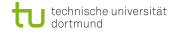

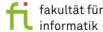

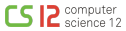

# Inhalt

Beispiel: System mit Sensor und LCD

- Bibliothek importieren
- Ø Temperatur und Luftfeuchtigkeit auf einem LCD anzeigen
- 🚯 Übung

Weitere Referenzen

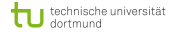

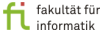

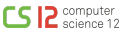

## System mit Sensor und LCD: Voraussetzungen

- Zusätzliche Komponenten hinzufügen
- Komponentenspezifische Bibliotheken importieren

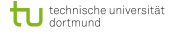

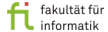

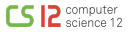

# System mit Sensor und LCD: Voraussetzungen

- Zusätzliche Komponenten hinzufügen
- Komponentenspezifische Bibliotheken importieren

| <u>F</u> ile <u>E</u> dit | <u>Sketch</u> <u>T</u> ools <u>H</u> elp |              |                   |
|---------------------------|------------------------------------------|--------------|-------------------|
| 001                       | Verify/Compile                           | Ctrl+R       |                   |
| - Install                 | Upload                                   | Ctrl+U       |                   |
| sketch_                   | Upload Using Programmer                  | Ctrl+Shift+U |                   |
| // put                    | Export compiled Binary                   | Ctrl+Alt+S   |                   |
| 1                         | Show Sketch Folder                       | Ctrl+K       |                   |
|                           | Include Library                          | •            | Manage Libraries  |
| // put                    | Add File                                 |              | Add .ZIP Library  |
| 3                         |                                          |              | Arduino libraries |
| ,                         |                                          |              | Bridge            |
|                           |                                          |              | EEPROM            |
|                           |                                          |              | Esplora           |
|                           |                                          |              | Ethernet          |
|                           |                                          |              | Firmata           |
|                           |                                          |              | HID               |
|                           |                                          |              | Keyboard          |
|                           |                                          |              | LiquidCrystal     |
|                           |                                          |              | Mouse             |
|                           |                                          |              | Pohot Control     |

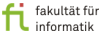

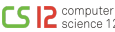

# System mit Sensor und LCD: Voraussetzungen

- Zusätzliche Komponenten hinzufügen
- Komponentenspezifische Bibliotheken importieren

| <u>F</u> ile <u>E</u> dit | <u>Sketch</u> <u>T</u> ools <u>H</u> elp |              |                  |
|---------------------------|------------------------------------------|--------------|------------------|
| 001                       | Verify/Compile                           | Ctrl+R       |                  |
| sketch                    | Upload                                   | Ctrl+U       |                  |
| void setu                 | Upload Using Programmer                  | Ctrl+Shift+U |                  |
| // put                    | Export compiled Binary                   | CEFL+ALE+S   |                  |
| }                         | Show Sketch Folder                       | Ctrl+K       |                  |
| void loop                 | Add File                                 |              | Manage Libraries |
| // put                    | Add File                                 |              | Add .ZIP Library |
| }                         |                                          |              |                  |
|                           |                                          |              | Bridge           |
|                           |                                          |              | EEPROM           |
|                           |                                          |              | Esplora          |
|                           |                                          |              | Ethernet         |
|                           |                                          |              | Firmata          |
|                           |                                          |              | HID              |
|                           |                                          |              | Keyboard         |
|                           |                                          |              | LiquidCrystal    |
|                           |                                          |              | Mouse            |
|                           |                                          |              | Pohot Control    |

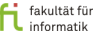

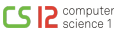

# System mit Sensor und LCD

- Temperatur und Feuchtigkeitssensor DHT11
- LCD 1602 Modul
- Externe Bibliotheken werden benötigt
- $\Rightarrow$  Download DHT11 Lib:

http://www.circuitbasics.com/wp-content/uploads/2015/10/DHTLib.zip

• Die Bibliothek für das LCD ist unter dem Namen *LiquidCrystal* bereits vorhanden

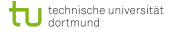

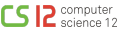

## System mit Sensor und LCD

#### • Anschlüsse des DHT11 Sensors:

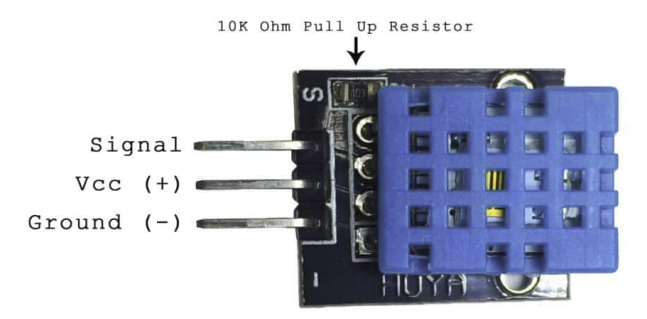

<ref: http://www.circuitbasics.com/how-to-set-up-the-dht11-humidity-sensor-on-an-arduino/>

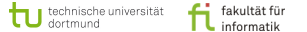

## System mit Sensor und LCD

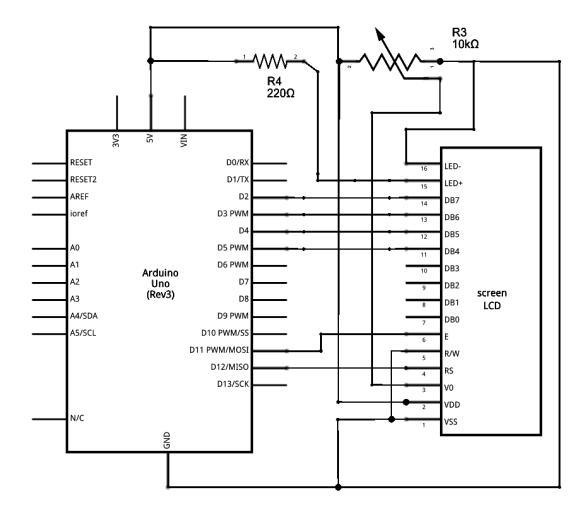

Ref: https://www.arduino.cc/en/Tutorial/HelloWorld

tu technische universität dortmund fakultät für informatik

computer science 12

Junjie Shi, Niklas Ueter (LS 12, TU Dortmund) 6 / 12

- VSS: Ground
- VDD: +5V Versorgungsspannung
- V0: Kontrasteinstellung des Displays
- RS (Register Select) wählt zwischen:
  - Data Register: Daten, die auf den Bildschirm geschrieben werden (RS = 1).
  - **2** Instruction Register: Instruktion, die als nächstes ausgeführt werden soll (RS = 0).
- R/W: Auswahl zwischen Lesendem und Schreibendem Modus
- Enable: Ermöglicht das Beschreiben von Registern und wird verwendet um anzuzeigen, dass neue Daten (data register) vorhanden sind.
- **Daten**:  $D_0, D_1, \ldots, D_7$  für Daten.

https://www.sunfounder.com/lcd1602-module.html>

hnische universität

technische universität

```
#include <dht.h>
#include <LiquidCrystal.h>
#define DHT11_PIN 7
```

```
LiquidCrystal lcd(12, 11, 5, 4, 3, 2);
dht DHT;
```

```
void setup() {
   // set up the number of columns and rows
   lcd.begin(16, 2);
}
```

```
void loop() {
    //read the data from the senor
```

fakultät für

## Beispielcode II

technische universität

```
int chk = DHT.read11(DHT11_PIN);
//define the position of the screen in first line
lcd.setCursor(0,0);
lcd.print("Temp: ");
//print the temperature
lcd.print(DHT.temperature);
//print the symbol
lcd.print((char)223);
lcd.print("C");
//define screen position in second line
lcd.setCursor(0.1);
lcd.print("Humidity: ");
lcd.print(DHT.humidity);
lcd.print("%");
//delay for refresh
```

# Beispielcode III

delay(2000);
}

<ref: http://www.circuitbasics.com/how-to-set-up-the-dht11-humidity-sensor-on-an-arduino/>

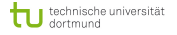

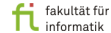

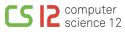

### System mit Sensor und LCD: Demonstration

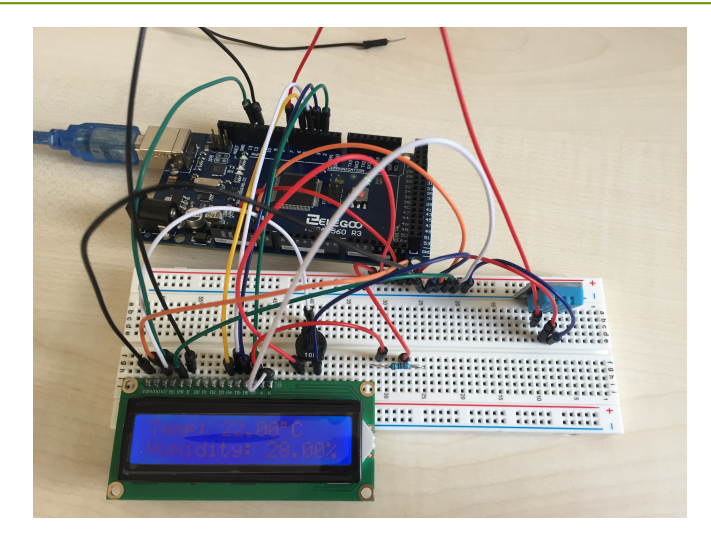

Figure: Fertiges Beispiel

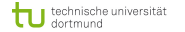

fi fakultät für

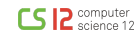

Junjie Shi, Niklas Ueter (LS 12, TU Dortmund) 11 / 12

#### • Übungsaufgabe:

Tauschen Sie das LCD mit einem *Fan* (Lüfter), der bei einer Temperatur  $> 25^{\circ}C$  oder einer Luftfeuchtigkeit > 50% aktiviert werden soll.

**Hinweis:** Sie benötigen den *L*293*D* Chip um den Motor ansteuern zu können.

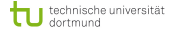

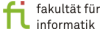